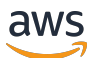

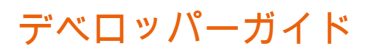

# Amazon WorkDocs

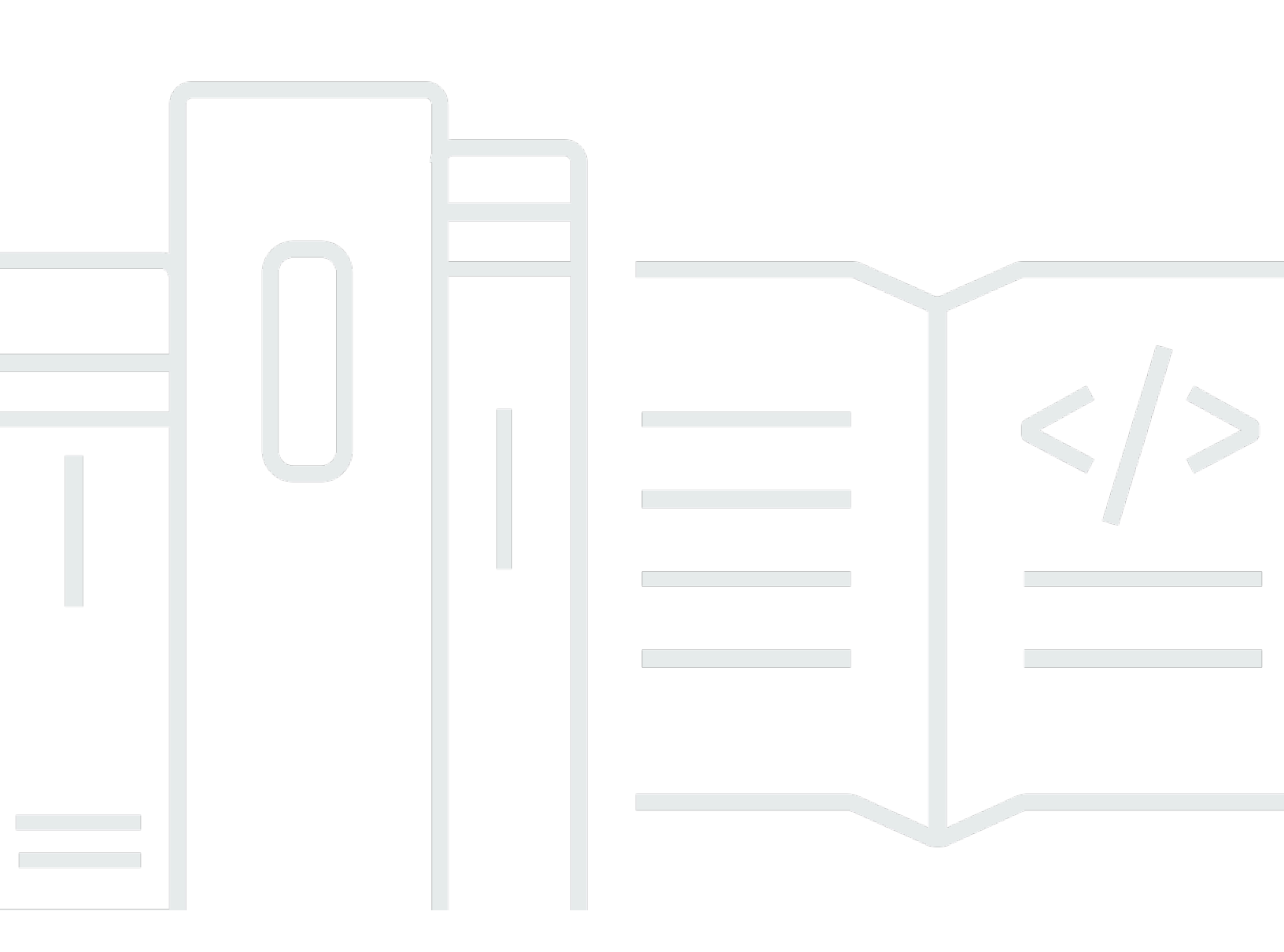

Copyright © 2025 Amazon Web Services, Inc. and/or its affiliates. All rights reserved.

# Amazon WorkDocs: デベロッパーガイド

Copyright © 2025 Amazon Web Services, Inc. and/or its affiliates. All rights reserved.

Amazon の商標とトレードドレスは、Amazon 以外の製品またはサービスとの関連において、顧客 に混乱を招いたり、Amazon の名誉または信用を毀損するような方法で使用することはできませ ん。Amazon が所有しないその他の商標はすべて、それぞれの所有者に所属します。所有者は必ずし も Amazon との提携を結んでいたり、関係があるわけではありません。また、Amazonの支援を受け ているとは限りません。

# Table of Contents

|                                   | iv   |
|-----------------------------------|------|
| Amazon WorkDocs とは何ですか?           | 1    |
| WorkDocs へのアクセス                   | 1    |
| 料金                                | 1    |
| リソース                              | 1    |
| 入門                                | 3    |
| IAM ユーザー認証情報を使用して WorkDocs に接続する  | 3    |
| ロールを引き受けて WorkDocs に接続する          | 5    |
| ドキュメントをアップロードする                   | 8    |
| ドキュメントをダウンロードする                   | 10   |
| 通知の設定                             | 10   |
| ユーザーを作成する                         | 13   |
| リソースへのアクセス許可をユーザーに付与する            | 14   |
| 管理アプリケーションの認証とアクセス制御              | 16   |
| WorkDocs API へのアクセス許可をデベロッパーに付与する | 16   |
| WorkDocs APIs                     | 17   |
| IAM ロールを引き受けるアクセス許可をユーザーに付与する     | 19   |
| 特定の WorkDocs インスタンスへのアクセスの制限      | 19   |
| ユーザーアプリケーションの認証とアクセス制御            | 21   |
| WorkDocs APIs を呼び出すアクセス許可の付与      | 21   |
| API 呼び出しでのフォルダー ID の使用            | 23   |
| アプリケーションの作成                       | . 24 |
| アプリケーションスコープ                      | 24   |
| Authorization                     | 25   |
| WorkDocs APIs呼び出し                 | 26   |
| WorkDocs コンテンツマネージャー              | 28   |
| WorkDocs コンテンツマネージャーの構築           | 28   |
| ドキュメントのダウンロード                     | 29   |
| ドキュメントのアップロード                     | 30   |
|                                   |      |

注意: 新しい顧客のサインアップとアカウントのアップグレードは、Amazon WorkDocs では利用で きなくなりました。移行手順については、<u>WorkDocs からデータを移行する方法</u>」を参照してくださ い。

翻訳は機械翻訳により提供されています。提供された翻訳内容と英語版の間で齟齬、不一致または矛 盾がある場合、英語版が優先します。

## Amazon WorkDocs とは何ですか?

Amazon WorkDocs は、ドキュメントストレージ、コラボレーション、および共有システムで す。WorkDocs は、フルマネージド、セキュア、エンタープライズスケールです。強力な管理制御に 加え、ユーザーの生産性向上に役立つフィードバック機能も備えています。ファイルは、<u>クラウド</u>内 に安全に保存されます。ユーザーのファイルは、ユーザーのみ、またはユーザーが指定したコントリ ビューターとビューワーのみが閲覧できます。ユーザーの組織のその他の方は、ユーザーが特別なア クセス許可を付与しない限り、ユーザーのいずれのファイルへもアクセスすることができません。

ユーザーはコラボレーション、または、レビューの目的で、その他の方とファイルを共用することが できます。WorkDocs クライアントアプリケーションを使用して、ファイルのインターネットメディ アタイプに応じて、さまざまなタイプのファイルを表示できます。WorkDocs はすべての一般的なド キュメントおよびイメージ形式をサポートし、追加のメディアタイプのサポートが常に追加されてい ます。

詳細については、「Amazon WorkDocs」をご参照ください。

### WorkDocs へのアクセス

エンドユーザーはクライアントアプリケーションを使用してファイルにアクセスします。管理者 以外のユーザーは、WorkDocs コンソールまたは管理ダッシュボードを使用する必要はありませ ん。WorkDocs には、いくつかの異なるクライアントアプリケーションとユーティリティが用意され ています。

- ドキュメント管理とレビューに使用するウェブアプリケーション。
- ドキュメントレビューに使用するモバイルデバイス用ネイティブアプリケーション。
- Mac または Windows デスクトップ上のフォルダを WorkDocs ファイルと同期させるために使用される WorkDocs Drive。

### 料金

WorkDocs では、前払い料金やコミットメントはありません。アクティブなユーザーアカウントと、 使用するストレージに対する料金のみです。 詳細については、「料金」をご参照ください。

### リソース

このサービスを利用する際に役立つ関連リソースは次のとおりです。

- <u>クラスとワークショップ</u> AWS スキルを磨き、実践的な経験を積むのに役立つセルフペースラボ
   に加えて、ロールベースおよび専門コースへのリンク。
- <u>AWS デベロッパーセンター</u> チュートリアルを探索し、ツールをダウンロードして、デ AWS ベ ロッパーイベントについて学習します。
- AWS デベロッパーツール AWS アプリケーションを開発および管理するためのデベロッパー ツール、SDKs、IDE ツールキット、コマンドラインツールへのリンク。
- 入門リソースセンター をセットアップし AWS アカウント、 AWS コミュニティに参加して、最初のアプリケーションを起動する方法について説明します。
- ハンズオンチュートリアル ステップ バイ ステップのチュートリアルに従って、最初のアプリ ケーションを AWSで起動します。
- <u>AWS ホワイトペーパー</u> ソリューションアーキテクトや他の技術専門家によって AWS 作成され たアーキテクチャ、セキュリティ、経済学などのトピックを網羅した、技術 AWS ホワイトペー パーの包括的なリストへのリンク。
- <u>AWS サポート センター</u> AWS サポート ケースを作成および管理するためのハブ。フォーラム、 技術的なFAQs、サービスのヘルスステータス、 など、その他の役立つリソースへのリンクも含ま れています AWS Trusted Advisor。
- サポート クラウドでのアプリケーションの構築と実行に役立つ サポート one-on-one の高速応答
   サポートチャネルである に関する情報のプライマリウェブページ。
- <u>お問い合わせ</u> AWS の請求、アカウント、イベント、不正使用、その他の問題などに関するお問い合わせの受付窓口です。
- <u>AWS サイト規約</u> 当社の著作権と商標、お客様のアカウント、ライセンス、サイトアクセス、およびその他のトピックに関する詳細情報。

# 入門

次のコードスニペットは、WorkDocs SDK の使用を開始するのに役立ちます。

#### Note

セキュリティを強化するために、可能な限り IAM ユーザーではなくフェデレーティッドユー ザーを作成してください。

例

- IAM ユーザー認証情報を使用して WorkDocs に接続し、ユーザーをクエリする
- ロールを引き受けて WorkDocs に接続する
- ドキュメントをアップロードする
- ドキュメントをダウンロードする
- 通知の設定
- ユーザーを作成する
- リソースへのアクセス許可をユーザーに付与する

# IAM ユーザー認証情報を使用して WorkDocs に接続し、ユーザー をクエリする

次のコードは、IAM ユーザーの API 認証情報を使用して API 呼び出しを行う方法を示しています。 この場合、API ユーザーと WorkDocs サイトは同じ AWS アカウントに属します。

Note

セキュリティを強化するために、可能な限り IAM ユーザーではなくフェデレーティッドユー ザーを作成してください。

IAM ユーザーに適切な IAM ポリシーを通じて WorkDocs API アクセスが付与されていることを確認 します。 コード例は、ユーザーを検索し、ユーザーにメタデータを取得するため、<u>describeUsers</u> API を使用 します。ユーザーメタデータは、名、姓、ユーザー ID およびルートフォルダ ID などの詳細を提供 します。ルートフォルダ ID は、ユーザーに代わってコンテンツのアップロードまたはダウンロード 操作を行う場合に特に役立ちます。

このコードでは、WorkDocs Organization ID を取得する必要があります。

AWS コンソールから WorkDocs 組織 ID を取得するには、次の手順に従います。

#### 組織 ID を取得するには

- 1. AWS Directory Service コンソールのナビゲーションペインで、ディレクトリを選択します。
- 2. WorkDocs サイトに対応するディレクトリ ID 値を書き留めます。これがサイトの組織 ID です。

次の例に、IAM 認証情報を使用して API 呼び出しを行う法を示します。

```
import java.util.ArrayList;
import java.util.List;
import com.amazonaws.auth.AWSCredentials;
import com.amazonaws.auth.AWSStaticCredentialsProvider;
import com.amazonaws.auth.BasicAWSCredentials;
import com.amazonaws.regions.Regions;
import com.amazonaws.services.workdocs.AmazonWorkDocs;
import com.amazonaws.services.workdocs.AmazonWorkDocsClient;
import com.amazonaws.services.workdocs.model.DescribeUsersRequest;
import com.amazonaws.services.workdocs.model.DescribeUsersResult;
import com.amazonaws.services.workdocs.model.User;
public class GetUserDemo {
  public static void main(String[] args) throws Exception {
    AWSCredentials longTermCredentials =
        new BasicAWSCredentials("accessKey", "secretKey");
    AWSStaticCredentialsProvider staticCredentialProvider =
        new AWSStaticCredentialsProvider(longTermCredentials);
    AmazonWorkDocs workDocs =
        AmazonWorkDocsClient.builder().withCredentials(staticCredentialProvider)
            .withRegion(Regions.US_WEST_2).build();
    List<User> wdUsers = new ArrayList<>();
```

```
DescribeUsersRequest request = new DescribeUsersRequest();
    // The OrganizationId used here is an example and it should be replaced
    // with the OrganizationId of your WorkDocs site.
    request.setOrganizationId("d-123456789c");
    request.setQuery("joe");
    String marker = null;
    do {
      request.setMarker(marker);
      DescribeUsersResult result = workDocs.describeUsers(request);
      wdUsers.addAll(result.getUsers());
      marker = result.getMarker();
    } while (marker != null);
    System.out.println("List of users matching the query string: joe ");
 for (User wdUser : wdUsers) {
      System.out.printf("Firstname:%s | Lastname:%s | Email:%s | root-folder-id:%s\n",
          wdUser.getGivenName(), wdUser.getSurname(), wdUser.getEmailAddress(),
          wdUser.getRootFolderId());
    }
  }
}
```

# ロールを引き受けて WorkDocs に接続する

この例では、Java SDK AWS を使用してロールを引き受け、ロールの一時的なセキュリティ認証情 報を使用して WorkDocs にアクセスします。このサンプルコードでは、<u>describeFolderContents</u> API を使用して、ユーザーのフォルダに存在する項目のリストを作成します。

```
import java.util.ArrayList;
import java.util.List;
import com.amazonaws.auth.AWSCredentials;
import com.amazonaws.auth.AWSStaticCredentialsProvider;
import com.amazonaws.auth.BasicAWSCredentials;
import com.amazonaws.auth.BasicSessionCredentials;
import com.amazonaws.regions.Regions;
import com.amazonaws.regions.Regions;
import com.amazonaws.services.securitytoken.AWSSecurityTokenService;
import com.amazonaws.services.securitytoken.AWSSecurityTokenServiceClientBuilder;
import com.amazonaws.services.securitytoken.model.AssumeRoleRequest;
```

```
import com.amazonaws.services.securitytoken.model.AssumeRoleResult;
import com.amazonaws.services.workdocs.AmazonWorkDocs;
import com.amazonaws.services.workdocs.AmazonWorkDocsClient;
import com.amazonaws.services.workdocs.model.DescribeFolderContentsRequest;
import com.amazonaws.services.workdocs.model.DescribeFolderContentsResult;
import com.amazonaws.services.workdocs.model.DocumentMetadata;
import com.amazonaws.services.workdocs.model.FolderMetadata;
public class AssumeRoleDemo {
  private static final String DEMO_ROLE_ARN = "arn:aws:iam::111122223333:role/workdocs-
readonly-role";
  private static AmazonWorkDocs workDocs;
  public static void main(String[] args) throws Exception {
    AWSCredentials longTermCredentials =
        new BasicAWSCredentials("accessKey", "secretKey");
   // Use developer's long-term credentials to call the AWS Security Token Service
 (STS)
 // AssumeRole API, specifying the ARN for the role workdocs-readonly-role in
 // 3rd party AWS account.
    AWSSecurityTokenService stsClient =
        AWSSecurityTokenServiceClientBuilder.standard()
            .withCredentials(new AWSStaticCredentialsProvider(longTermCredentials))
            .withRegion(Regions.DEFAULT_REGION.getName()).build();;
    // If you are accessing a 3rd party account, set ExternalId
   // on assumeRequest using the withExternalId() function.
    AssumeRoleRequest assumeRequest =
        new AssumeRoleRequest().withRoleArn(DEMO_ROLE_ARN).withDurationSeconds(3600)
            .withRoleSessionName("demo");
    AssumeRoleResult assumeResult = stsClient.assumeRole(assumeRequest);
    // AssumeRole returns temporary security credentials for the
 // workdocs-readonly-role
    BasicSessionCredentials temporaryCredentials =
        new BasicSessionCredentials(assumeResult.getCredentials().getAccessKeyId(),
 assumeResult
            .getCredentials().getSecretAccessKey(),
 assumeResult.getCredentials().getSessionToken());
```

```
// Build WorkDocs client using the temporary credentials.
    workDocs =
        AmazonWorkDocsClient.builder()
            .withCredentials(new AWSStaticCredentialsProvider(temporaryCredentials))
            .withRegion(Regions.US_WEST_2).build();
   // Invoke WorkDocs service calls using the temporary security credentials
   // obtained for workdocs-readonly-role. In this case a call has been made
 // to get metadata of Folders and Documents present in a user's root folder.
    describeFolder("root-folder-id");
  }
  private static void describeFolder(String folderId) {
    DescribeFolderContentsRequest request = new DescribeFolderContentsRequest();
    request.setFolderId(folderId);
    request.setLimit(2);
    List<DocumentMetadata> documents = new ArrayList<>();
    List<FolderMetadata> folders = new ArrayList<>();
    String marker = null;
    do {
      request.setMarker(marker);
      DescribeFolderContentsResult result = workDocs.describeFolderContents(request);
      documents.addAll(result.getDocuments());
      folders.addAll(result.getFolders());
      marker = result.getMarker();
    } while (marker != null);
    for (FolderMetadata folder : folders)
      System.out.println("Folder:" + folder.getName());
    for (DocumentMetadata document : documents)
      System.out.println("Document:" + document.getLatestVersionMetadata().getName());
  }
}
```

# ドキュメントをアップロードする

### Note

このセクションのステップを完了するには、ソフトウェア開発者である必要がありま す。WorkDocs を使用してファイルをアップロードする方法については、「WorkDocs ユー ザーガイド」の「ファイルのアップロード」を参照してください。 WorkDocs

WorkDocs にドキュメントをアップロードするには、次の手順に従います。

ドキュメントをアップロードするには

1. 次のように AmazonWorkDocsClient のインスタンスを作成します。

IAM ユーザー認証情報を使用している場合、「<u>IAM ユーザー認証情報を使用して WorkDocs に</u> <u>接続し、ユーザーをクエリする</u>」をご参照ください。IAM ロールを割り当てている場合の詳細 については「ロールを引き受けて WorkDocs に接続する」をご参照ください。

Note

セキュリティを強化するために、可能な限り IAM ユーザーではなくフェデレーティッド ユーザーを作成してください。

```
AWSCredentials longTermCredentials =
    new BasicAWSCredentials("accessKey", "secretKey");
AWSStaticCredentialsProvider staticCredentialProvider =
    new AWSStaticCredentialsProvider(longTermCredentials);
```

```
// Use the region specific to your WorkDocs site.
AmazonWorkDocs amazonWorkDocsClient =
   AmazonWorkDocsClient.builder().withCredentials(staticCredentialProvider)
   .withRegion(Regions.US_WEST_2).build();
```

2. アップロードのため、以下のように署名付き URL を取得します。

```
InitiateDocumentVersionUploadRequest request = new
InitiateDocumentVersionUploadRequest();
request.setParentFolderId("parent-folder-id");
```

```
request.setName("my-document-name");
request.setContentType("application/octet-stream");
InitiateDocumentVersionUploadResult result =
  amazonWorkDocsClient.initiateDocumentVersionUpload(request);
UploadMetadata uploadMetadata = result.getUploadMetadata();
String documentId = result.getMetadata().getId();
String documentVersionId = result.getMetadata().getLatestVersionMetadata().getId();
String uploadUrl = uploadMetadata.getUploadUrl();
```

3. 署名付き URL を使用して、以下のようにドキュメントをアップロードします。

```
URL url = new URL(uploadUrl);
HttpURLConnection connection = (HttpURLConnection) url.openConnection();
connection.setDoOutput(true);
connection.setRequestMethod("PUT");
// Content-Type supplied here should match with the Content-Type set
// in the InitiateDocumentVersionUpload request.
connection.setRequestProperty("Content-Type", "application/octet-stream");
connection.setRequestProperty("x-amz-server-side-encryption", "AES256");
File file = new File("/path/to/file.txt");
FileInputStream fileInputStream = new FileInputStream(file);
OutputStream outputStream = connection.getOutputStream();
com.amazonaws.util.IOUtils.copy(fileInputStream, outputStream);
connection.getResponseCode();
```

以下のようにドキュメントステータスを ACTIVE に変更して、アップロードプロセスを完了します。

```
UpdateDocumentVersionRequest request = new UpdateDocumentVersionRequest();
request.setDocumentId("document-id");
request.setVersionId("document-version-id");
request.setVersionStatus(DocumentVersionStatus.ACTIVE);
amazonWorkDocsClient.updateDocumentVersion(request);
```

## ドキュメントをダウンロードする

#### Note

このセクションのステップを完了するには、ソフトウェア開発者である必要がありま す。WorkDocs を使用してファイルをダウンロードする方法については、WorkDocs ユー ザーガイド」の「ファイルのダウンロード」を参照してください。

WorkDocs からドキュメントをダウンロードするには、次のようにダウンロード用の URL を取得 し、開発プラットフォームが提供する API アクションを使用して URL を使用してファイルをダウン ロードします。

```
GetDocumentVersionRequest request = new GetDocumentVersionRequest();
request.setDocumentId("document-id");
request.setVersionId("document-version-id");
request.setFields("SOURCE");
GetDocumentVersionResult result = amazonWorkDocsClient.getDocumentVersion(request);
String downloadUrl =
result.getMetadata().getSource().get(DocumentSourceType.ORIGINAL.name());
```

### 通知の設定

通知を設定するには、このプロセスに従います。

- 1. IAM ユーザーまたはロールのアクセス許可を設定して、発信者が通知サブスクリプション管理 APIs にアクセスできるようにします。
- 通知サブスクリプション APIs を呼び出して、エンドポイントへの SNS メッセージの発行を有効 または無効にします。

Note

セキュリティを強化するために、可能な限り IAM ユーザーではなくフェデレーティッドユー ザーを作成してください。

### IAM ユーザーの権限を設定するには

• IAM コンソールを使用して、ユーザーに対して次の権限を設定します。

```
{
    "Version": "2012-10-17",
    "Statement": [
        {
         "Effect": "Allow",
         "Action": [
            "workdocs:CreateNotificationSubscription",
            "workdocs:DeleteNotificationSubscription",
            "workdocs:DescribeNotificationSubscriptions"
            ],
            "Resource": "*"
        }
    ]
}
```

通知を有効化するには

通知を有効にすると、通知をサブスクライブした後に、<u>CreateNotificationSubscription</u> への呼び出し を許可します。

- 1. https://console.aws.amazon.com/zocalo/ で WorkDocs コンソールを開きます。
- 2. [WorkDocs サイトを管理] ページで、目的のディレクトリを選択し、[アクション]、[通知を管理] の順に選択します。
- 3. [通知を管理]ページで、[通知を有効化]を選択します。
- WorkDocs サイトから通知を受信することを許可するユーザーまたはロールの ARN を入力します。

WorkDocs が通知を使用できるようにする方法については、「AWS <u>SDK for Python および AWS</u> <u>Lambda での Amazon WorkDocs API</u>の使用」を参照してください。通知を有効にすると、自分と自 身のユーザーは通知をサブスクライブできます。

### WorkDocs の通知をサブスクライブするには

 Amazon SNS メッセージを処理するため、エンドポイントを準備します。詳細について は、「Amazon Simple Notification Service デベロッパーガイド」の<u>「HTTP/S エンドポイントへ</u> のファンアウト」を参照してください。

#### A Important

SNS は、設定されたエンドポイントに確認メッセージを送信します。通知を受け取るに は、このメッセージを確認する必要があります。また、コマンドラインインターフェイ スまたは API を介して AWS にアクセスするときに FIPS 140-2 で検証済みの暗号化モ ジュールが必要な場合は、FIPS エンドポイントを使用します。利用可能な FIPS エンド ポイントの詳細については、「連邦情報処理規格(FIPS) 140-2」をご参照ください。

- 2. 以下の操作を実行します。
  - 組織 ID を取得する
    - [AWS Directory Service コンソール] ナビゲーションペインで、[ディレクトリ] を選択します。
    - 2. Amazon WorkDocs のサイトに対応する [ディレクトリ ID] は、そのサイトの組織 ID として も機能します。
  - サブスクリプションリクエストを次のように作成します。

```
CreateNotificationSubscriptionRequest request = new
CreateNotificationSubscriptionRequest();
request.setOrganizationId("d-1234567890");
request.setProtocol(SubscriptionProtocolType.Https);
request.setEndpoint("https://my-webhook-service.com/webhook");
request.setSubscriptionType(SubscriptionType.ALL);
CreateNotificationSubscriptionResult result =
amazonWorkDocsClient.createNotificationSubscription(request);
System.out.println("WorkDocs notifications subscription-id: "
result.getSubscription().getSubscriptionId());
```

#### SNS通知

メッセージには、次に示す情報が含まれます。

- organizationId 組織の ID。
- parentEntityType 親のタイプ (Document | DocumentVersion | Folder)。
- parentEntityId 親の ID。
- entityType エンティティのタイプ (Document | DocumentVersion | Folder)。
- entityId エンティティの ID。
- アクション 次のいずれかの値になるアクションです。
  - delete\_document
  - move\_document
  - recycle\_document
  - rename\_document
  - revoke\_share\_document
  - share\_document
  - upload\_document\_version

#### 通知を無効化するには

- 1. https://console.aws.amazon.com/zocalo/ で WorkDocs コンソールを開きます。
- [WorkDocsサイトの管理] ページで、目的のディレクトリを選択し、[アクション]、[通知を管理] の順に選択します。
- 3. [通知を管理] ページで、通知を無効にする ARN を選択し、[通知を無効化] を選択します。

## ユーザーを作成する

次の例は、WorkDocs でユーザーを作成する方法を示しています。

#### Note

これは、 Connected AD 設定の有効なオペレーションではありません。Connected AD 構成 でユーザーを作成するには、ユーザーがエンタープライズディレクトリにすでに存在して いる必要があります。次に、<u>ActivateUser</u> API を呼び出して、WorkDocs でユーザーをアク ティブ化する必要があります。

次の例では、1 ギガバイトのストレージクォータを持つユーザーを作成する方法を説明しています。

| CreateUserRequest request = new CreateUserRequest();                   |  |  |  |  |  |  |  |  |  |  |
|------------------------------------------------------------------------|--|--|--|--|--|--|--|--|--|--|
| <pre>request.setGivenName("GivenName");</pre>                          |  |  |  |  |  |  |  |  |  |  |
| <pre>request.setOrganizationId("d-12345678c4");</pre>                  |  |  |  |  |  |  |  |  |  |  |
| // Passwords should:                                                   |  |  |  |  |  |  |  |  |  |  |
| <pre>// Be between 8 and 64 characters</pre>                           |  |  |  |  |  |  |  |  |  |  |
| <pre>// Contain three of the four below:</pre>                         |  |  |  |  |  |  |  |  |  |  |
| // A Lowercase Character                                               |  |  |  |  |  |  |  |  |  |  |
| // An Uppercase Character                                              |  |  |  |  |  |  |  |  |  |  |
| // A Number                                                            |  |  |  |  |  |  |  |  |  |  |
| // A Special Character                                                 |  |  |  |  |  |  |  |  |  |  |
| request.setPassword(" <mark>Badpa\$\$w0rd</mark> ");                   |  |  |  |  |  |  |  |  |  |  |
| request.setSurname(" <mark>surname</mark> ");                          |  |  |  |  |  |  |  |  |  |  |
| request.setUsername(" <i>UserName</i> ");                              |  |  |  |  |  |  |  |  |  |  |
| <pre>StorageRuleType storageRule = new StorageRuleType();</pre>        |  |  |  |  |  |  |  |  |  |  |
| <pre>storageRule.setStorageType(StorageType.QUOTA);</pre>              |  |  |  |  |  |  |  |  |  |  |
| <pre>storageRule.setStorageAllocatedInBytes(new Long(10485761));</pre> |  |  |  |  |  |  |  |  |  |  |
| <pre>request.setStorageRule(storageRule);</pre>                        |  |  |  |  |  |  |  |  |  |  |
| CreateUserResult result = workDocsClient.createUser(request);          |  |  |  |  |  |  |  |  |  |  |
|                                                                        |  |  |  |  |  |  |  |  |  |  |

AWS コンソールから WorkDocs 組織 ID を取得するには、次の手順に従います。

#### 組織 ID を取得するには

- 1. AWS Directory Service コンソールのナビゲーションペインで、ディレクトリを選択します。
- 2. WorkDocs サイトに対応するディレクトリ ID 値を書き留めます。これがサイトの組織 ID です。

## リソースへのアクセス許可をユーザーに付与する

次の例は、<u>AddResourcePermissions API</u>を使用してリソースのUSERへのCONTRIBUTOR権限を付与 する方法を示しています。APIを使用して、フォルダーまたはドキュメントに対するユーザーまたは グループにアクセス許可を与えることもできます。

```
AddResourcePermissionsRequest request = new AddResourcePermissionsRequest();
    request.setResourceId("resource-id");
    Collection<SharePrincipal> principals = new ArrayList<>();;
    SharePrincipal principal = new SharePrincipal();
    principal.setId("user-id");
    principal.setType(PrincipalType.USER);
    principal.setRole(RoleType.CONTRIBUTOR);
    principals.add(principal);
    request.setPrincipals(principals);
```

AddResourcePermissionsResult result =
workDocsClient.addResourcePermissions(request);

# 管理アプリケーションの認証とアクセス制御

WorkDocs 管理 APIsは、IAM ポリシーを通じて認証および承認されます。IAM管理者は IAM ポリ シーを作成し、開発者が API にアクセスするために使用できる IAM ロールまたはユーザーにアタッ チすることができます。

例として以下のものが用意されています。

タスク

- WorkDocs API へのアクセス許可をデベロッパーに付与する
- WorkDocs APIs
- IAM ロールを引き受けるアクセス許可をユーザーに付与する
- 特定の WorkDocs インスタンスへのアクセスの制限

## WorkDocs API へのアクセス許可をデベロッパーに付与する

Note

セキュリティを強化するために、可能な限り IAM ユーザーではなくフェデレーティッドユー ザーを作成してください。

IAM 管理者の場合は、同じ AWS アカウントから IAM ユーザーに WorkDocs API アクセスを付与で きます。これを行うには、WorkDocs API アクセス許可ポリシーを作成し、IAM ユーザーにアタッチ します。次の API ポリシーは、さまざまな DescribeAPI に読み取り専用許可を付与します。

```
{
    "Version": "2012-10-17",
    "Statement": [
        {
            "Sid": "WorkDocsAPIReadOnly",
            "Effect": "Allow",
            "Action": [
               "workdocs:Get*",
               "workdocs:Describe*"
              ],
            "Resource": [
               "*"
```

|   |   |   | ] |  |  |  |  |  |  |
|---|---|---|---|--|--|--|--|--|--|
|   |   | } |   |  |  |  |  |  |  |
|   | ] |   |   |  |  |  |  |  |  |
| } |   |   |   |  |  |  |  |  |  |

### WorkDocs APIs

サードパーティー開発者、または別の AWS アカウントを使用しているユーザーにアクセス権を付与 できます。これを行うには、IAM ロールを作成し、WorkDocs API 許可ポリシーをアタッチします。

このアクセスのフォームは、以下のシナリオで必要です。

- ・開発者は同じ組織に属していますが、開発者の AWS アカウントは WorkDocs AWS アカウントと は異なります。
- ・ 企業がサードパーティーのアプリケーション開発者に WorkDocs API アクセスを許可する場合。

どちらのシナリオでも、開発者の AWS AWS アカウントと WorkDocs サイトをホストする別のアカ ウントの 2 つのアカウントが関係しています。

開発者は、アカウント管理者が IAM ロールを作成できるように、以下の情報を提供する必要があり ます。

- ・ AWS アカウント ID
- ・顧客がユーザーを識別するために使用するユニーク External ID 。詳細については、AWS「リ ソースへのアクセス権を第三者に付与するときに外部 ID を使用する方法」を参照してください。
- アプリケーションがアクセスする必要がある WorkDocs APIs のリスト。IAM ベースのポリシー制 御は、個々の API レベルで許可または拒否のポリシーを定義することができ、きめ細かい制御が 可能です。WorkDocs APIsWorkDocs API リファレンス」を参照してください。

次の手順は、クロスアカウントアクセスのための IAM の設定に含まれるステップについて説明して います。

クロスアカウントアクセスに対して IAM を設定するには

- 1. WorkDocs API アクセス許可ポリシーを作成し、WorkDocsAPIReadOnlyポリシーを呼び出し ます。
- 2. WorkDocs サイトをホストする AWS アカウントの IAM コンソールで新しいロールを作成します。

- a. にサインイン AWS Management Console し、<u>https://console.aws.amazon.com/iam/</u> で IAM コンソールを開きます。
- b. コンソールのナビゲーションペインで [Roles] (ロール) をクリックし、[Create New Role] (新しいロールの作成) をクリックします。
- c. [Role name] (ロール名) ボックスにそのロールの目的を見分けやすくするロール名を入力し ます。例えば、workdocs\_app\_role です。ロール名は AWS アカウント内で一意である 必要があります。ロール名を入力したら、[Next step] (次のステップ) をクリックします。
- d. [Select Role Type] (ロールタイプの選択) ページで、[Role for Cross-Account Access] (クロ スアカウントアクセスのロール) セクションを選択し、作成するロールのタイプを選択しま す。
  - ユーザーアカウントとリソース AWS アカウントの両方の管理者である場合、または両方のアカウントが同じ会社に属している場合は、所有するアカウント間のアクセスを提供するを選択します。このオプションは、ユーザー、ロール、アクセスされるリソースがすべて同じアカウントに属している場合にも選択します。
  - WorkDocs サイトを所有するアカウントの管理者であり、アプリケーションデベロッパー AWS アカウントからユーザーに許可を付与する場合は、AWS アカウントとサードパー ティーアカウント間のアクセスを提供するを選択します。このオプションでは、お客様 は、第三者によって提供される外部 ID を指定して、第三者がロールを使用してお客様の リソースにアクセスできる環境に対して、管理性を強化する必要があります。詳細につい ては、「How to Use an External ID When Granting Access to Your AWS Resources to a Third Party」(AWS リソースへのアクセス権を第三者に付与するときに外部 ID を使用す る方法) をご参照ください。
- e. 次のページで、リソースへのアクセスを許可する AWS アカウント ID を指定し、サード パーティーのアクセスの場合は外部 ID を入力します。
- f. [Next Step] (次のステップ) をクリックして、ポリシーをアタッチします。
- ポリシーのアタッチページで、前に作成した WorkDocs API アクセス許可ポリシーを検索し、 ポリシーの横にあるボックスを選択し、次のステップをクリックします。
- 詳細を確認し、今後の参照用にロール ARN をコピーして、[Create Role] (ロールの作成) をク リックしてロールの作成を完了します。
- 5. ロール ARN を開発者と共有します。ロール ARN の例を以下に示します。

arn:aws:iam::AWS-ACCOUNT-ID:role/workdocs\_app\_role

## IAM ロールを引き受けるアクセス許可をユーザーに付与する

管理 AWS アカウントを持つ開発者は、ユーザーが IAM ロールを引き受けることを許可できます。 そのためには、新しいポリシーを作成してそのユーザーにアタッチします。

次の例に示すように、ポリシーには、sts:AssumeRole アクションに対する Allow 効果を含むス テートメントと、Resource 要素内のロールの Amazon リソースネーム (ARN) を含める必要があり ます。グループ メンバーシップまたは直接アタッチを通じてポリシーを取得したユーザーは、指定 されたロールに切り替えることができます。

```
{
   "Version": "2012-10-17",
   "Statement": {
     "Effect": "Allow",
     "Action": "sts:AssumeRole",
     "Resource": "arn:aws:iam::<aws_account_id>:role/workdocs_app_role"
   }
}
```

### 特定の WorkDocs インスタンスへのアクセスの制限

AWS アカウントに複数の WorkDocs サイトがあり、特定のサイトへの API アクセスを許可する場合 は、 Condition要素を定義できます。Condition 要素は、ポリシーを実行するタイミングの条件 を特定することができます。

次の例は、条件要素を示しています。

上記の条件をポリシーに設定すると、ユーザーは ID が の WorkDocs インスタンスにのみアクセスで きますd-123456789c5。WorkDocs インスタンス ID は、組織 ID またはディレクトリ ID とも呼ば れます。詳細については、「<u>特定の WorkDocs インスタンスへのアクセスの制限</u>」を参照してくだ さい。

AWS コンソールから WorkDocs 組織 ID を取得するには、次の手順に従います。

### 組織 ID を取得するには

- 1. AWS Directory Service コンソールのナビゲーションペインで、ディレクトリを選択します。
- 2. WorkDocs サイトに対応するディレクトリ ID 値を書き留めます。これがサイトの組織 ID です。

# ユーザーアプリケーションの認証とアクセス制御

WorkDocs ユーザーレベルのアプリケーションは、WorkDocs コンソールを使用して登録および管 理されます。開発者は、各アプリケーションに一意の IDs を提供する WorkDocs コンソールのMy Applicationsページにアプリケーションを登録する必要があります。登録時に、開発者はリダイ レクト URI を指定して、アクセストークンとアプリケーションスコープを受け取る必要がありま す。

現在、アプリケーションは登録されているのと同じ AWS アカウント内の WorkDocs サイトにのみア クセスできます。

内容

- WorkDocs APIs を呼び出すアクセス許可の付与
- API 呼び出しでのフォルダー ID の使用
- アプリケーションの作成
- アプリケーションスコープ
- Authorization
- WorkDocs APIs呼び出し

### WorkDocs APIs を呼び出すアクセス許可の付与

コマンドラインインターフェイスのユーザーには、WorkDocs および に対する完全なアクセス許可 が必要です AWS Directory Service。権限がないと、どの API 呼び出しでも不正リソースアクセス例 外メッセージが返されます。次のポリシーは完全な権限を付与します。

```
{
    "Version": "2012-10-17",
    "Statement": [
        {
         "Action": [
            "workdocs:*",
            "ds:*",
            "ds:*",
            "ec2:CreateVpc",
            "ec2:CreateSubnet",
            "ec2:CreateNetworkInterface",
            "ec2:CreateTags",
            "ec2:CreateSecurityGroup",
```

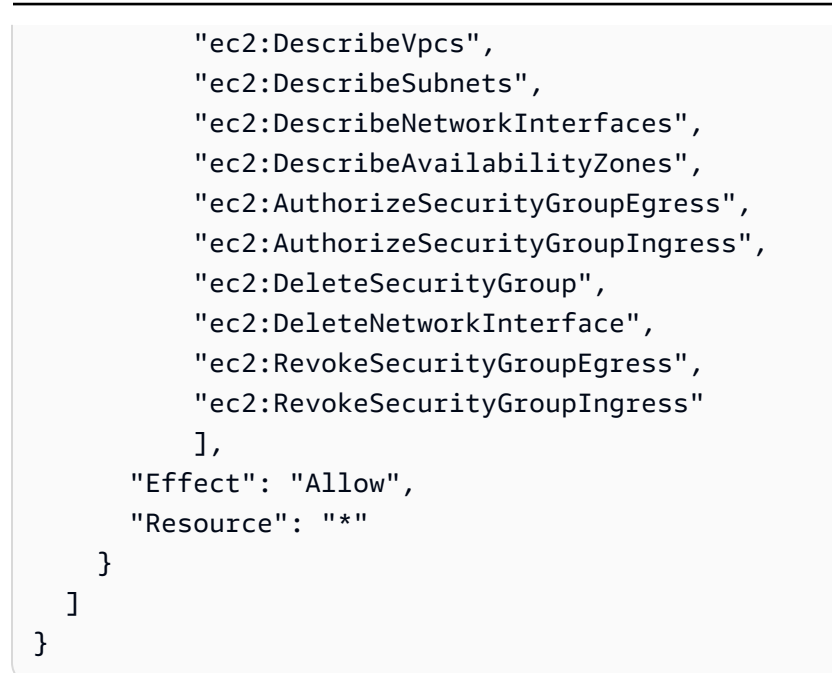

読み取り専用のアクセス許可を付与する場合は、このポリシーを使用します。

```
{
    "Version": "2012-10-17",
    "Statement": [
        {
            "Action": [
               "workdocs:Describe*",
               "ds:DescribeDirectories",
               "ec2:DescribeVpcs",
               "ec2:DescribeSubnets"
               ],
            "Effect": "Allow",
            "Resource": "*"
        }
    ]
}
```

ポリシーでは、最初のアクションはすべての WorkDocs Describeオペレーションへのアクセスを許可します。DescribeDirectories アクションは、 AWS Directory Service ディレクトリに関する 情報を取得します。Amazon EC2 オペレーションにより、WorkDocs は VPCsとサブネットのリスト を取得できます。

# API 呼び出しでのフォルダー ID の使用

API 呼び出しがフォルダにアクセスするときは必ず、フォルダ名ではなくフォルダ ID を使用する必 要があります。たとえば、client.get\_folder(FolderId='MyDocs')を渡した場合、API 呼び 出しは UnauthorizedResourceAccessException メッセージと次の 404 メッセージを返します。

```
client.get_folder(FolderId='MyDocs')
Traceback (most recent call last):
    File "<stdin>", line 1, in <module>
    File "C:\Users\user-name\AppData\Local\Programs\Python\Python36-32\lib\site-packages
\botocore\client.py", line 253, in _api_call
    return self._make_api_call(operation_name, kwargs)
    File "C:\Users\user-name\AppData\Local\Programs\Python\Python36-32\lib\site-packages
\botocore\client.py", line 557, in _make_api_call
    raise error_class(parsed_response, operation_name)
botocore.errorfactory.UnauthorizedResourceAccessException: An error occurred
    (UnauthorizedResourceAccessException) when calling the GetFolder operation:
Principal [arn:aws:iam::395162986870:user/Aman] is not allowed to execute
    [workdocs:GetFolder] on the resource.
```

これを回避するには、フォルダーの URL にある ID を使用してください。

### site.workdocs/index.html#/folder/

abc123def456ghi789jk1789mno4be7024df198736472dd50ca970eb22796082e3d489577.

その ID を渡すと、正しい結果が返されます。

```
client.get_folder(FolderId='abc123def456ghi789jk1789mno4be7024df198736472dd50ca970eb22796082e3cd
{'ResponseMetadata': {'RequestId': 'f8341d4e-4047-11e7-9e70-afa8d465756c',
    'HTTPStatusCode': 200, 'HTTPHeaders': {'x-amzn-requestid': 'f234564e-1234-56e7-89e7-
al0fa45t789c', 'cache-control': 'private, no-cache, no-store, max-age=0',
    'content-type': 'application/json', 'content-length': '733', 'date':
    'Wed, 24 May 2017 06:12:30 GMT'}, 'RetryAttempts': 0}, 'Metadata': {'Id':
    'abc123def456ghi789jkl789mno4be7024df198736472dd50ca970eb22796082e3d489577', 'Name':
    'sentences', 'CreatorId':
    'sentences', 'CreatorId':
    'S-1-5-21-2125721135-1643952666-3011040551-2105&d-906724f1ce', 'ParentFolderId':
    '0a811a922403ae8e1d3c180f4975f38f94372c3d6a2656c50851c7fb76677363',
    'CreatedTimestamp': datetime.datetime(2017, 5, 23, 12, 59, 13, 8000,
    tzinfo=tzlocal()), 'ModifiedTimestamp': datetime.datetime(2017, 5, 23, 13,
    13, 9, 565000, tzinfo=tzlocal()), 'ResourceState': 'ACTIVE', 'Signature':
    'b7f54963d60ae1d6b9ded476f5d20511'}}
```

# アプリケーションの作成

WorkDocs 管理者として、次の手順を使用してアプリケーションを作成します。

アプリケーションを作成する方法

- 1. https://console.aws.amazon.com/zocalo/ で WorkDocs コンソールを開きます。
- 2. [マイアプリケーション]、[アプリケーションの作成]の順に選択します。
- 3. 次の値を入力します。

アプリケーション名

アプリケーションの名前。

Email(メール)

アプリケーションに関連付るメールアドレス。

Application Description(アプリケーションの説明)

アプリケーションの説明。

リダイレクト URI

WorkDocs がトラフィックをリダイレクトする場所。

Application Scopes(アプリケーションスコープ)

アプリケーションに設定するスコープ (読み取りまたは書き込みのいずれか)。詳細について は、「アプリケーションスコープ」をご参照ください。

4. [作成]を選択します。

# アプリケーションスコープ

WorkDocs は、次のアプリケーションスコープをサポートしています。

- Content Read (workdocs.content.read) は、アプリケーションに次の WorkDocs APIs へのア クセスを許可します。
  - 取得\*
  - 説明\*

アプリケーションの作成

- Content Write (workdocs.content.write) は、アプリケーションに次の WorkDocs APIsへのア クセスを許可します。
  - 作成\*
  - 更新\*
  - 削除\*
  - ・ジョブの開始\*
  - 中止\*
  - 追加\*
  - 削除\*

### Authorization

アプリケーション登録が完了すると、アプリケーションは WorkDocs ユーザーに代わって認可をリ クエストできます。これを行うには、アプリケーションは WorkDocs OAuth エンドポイント にアク セスしhttps://auth.amazonworkdocs.com/oauth、次のクエリパラメータを指定する必要が あります。

- [必須] app\_id アプリケーションが登録されている場合に生成されるアプリケーション ID。
- [必須] auth\_type リクエストの OAuth タイプ。サポートされている値は ImplicitGrant です。
- [必須] redirect\_uri アプリケーションがアクセストークンを受信するために登録されたリダ イレクト URI。
- [オプション] scopes スコープのカンマ区切りのリスト。指定しない場合、登録時に選択された スコープのリストが使用されます。
- [オプション] state アクセストークンとともに返される文字列。

Note

コマンドラインインターフェイスまたは API を使用して AWS にアクセスするときに FIPS 140-2 検証済みの暗号化モジュールが必要な場合は、FIPS エンドポイントを使用します。利 用可能な FIPS エンドポイントの詳細については、[連邦情報処理規格 (FIPS) 140-2] をご参 照ください。 アクセストークン取得のための OAuth フローを開始するためのサンプル GET リクエスト。

GET https://auth.amazonworkdocs.com/oauth?app\_id=my-appid&auth\_type=ImplicitGrant&redirect\_uri=https://myapp.com/ callback&scopes=workdocs.content.read&state=xyz

以下は、OAuth 認可フロー中に行われます。

- 1. アプリケーションユーザーは、WorkDocs サイト名を入力するように求められます。
- 2. ユーザーは WorkDocs 認証ページにリダイレクトされ、認証情報を入力します。
- 認証に成功すると、ユーザーに WorkDocs へのアクセス許可をアプリケーションに付与または 拒否することを許可する同意画面が表示されます。
- ユーザーが同意画面で Accept を選択すると、ブラウザは、クエリパラメータとしてのアクセ ストークンとリージョン情報とともに、アプリケーションのコールバック URL にリダイレクト されます。

WorkDocs からの GET リクエストの例:

GET https://myapp.com/callback?acessToken=accesstoken&region=us-east-1&state=xyz

アクセストークンに加えて、WorkDocs OAuth サービスは選択した WorkDocs サイトのクエリパラ メータregionとして も返します。 WorkDocs 外部アプリケーションは、 regionパラメータを使用 して WorkDocs サービスエンドポイントを決定する必要があります。

コマンドラインインターフェイスまたは API を使用して AWS にアクセスするときに FIPS 140-2 検 証済みの暗号化モジュールが必要な場合は、FIPS エンドポイントを使用します。利用可能な FIPS エンドポイントの詳細については、[連邦情報処理規格 (FIPS) 140-2 ] をご参照ください。

### WorkDocs APIs呼び出し

アクセストークンを取得した後、アプリケーションは WorkDocs サービスに対して API コールを行 うことができます。

M Important

この例は、curl GET リクエストを使用してドキュメントのメタデータを取得する方法を示していま す。

```
Curl "https://workdocs.us-east-1.amazonaws.com/api/v1/documents/{document-id}" -H
"Accept: application/json" -H "Authentication: Bearer accesstoken"
```

ユーザーのルートフォルダを記述するサンプル JavaScript 関数。

```
function printRootFolders(accessToken, siteRegion) {
   var workdocs = new AWS.WorkDocs({region: siteRegion});
   workdocs.makeUnauthenticatedRequest("describeRootFolders", {AuthenticationToken:
   accessToken}, function (err, folders) {
      if (err) console.log(err);
      else console.log(folders);
   });
}
```

Java ベースの API 呼び出しサンプルは、以下のとおりです。

```
AWSCredentialsProvider credentialsProvider = new AWSCredentialsProvider() {
  @Override
  public void refresh() {}
  @Override
  public AWSCredentials getCredentials() {
    new AnonymousAWSCredentials();
  }
};
// Set the correct region obtained during OAuth flow.
workDocs =
    AmazonWorkDocsClient.builder().withCredentials(credentialsProvider)
        .withRegion(Regions.US_EAST_1).build();
DescribeRootFoldersRequest request = new DescribeRootFoldersRequest();
request.setAuthenticationToken("access-token-obtained-through-workdocs-oauth");
DescribeRootFoldersResult result = workDocs.describeRootFolders(request);
for (FolderMetadata folder : result.getFolders()) {
  System.out.printf("Folder name=%s, Id=%s \n", folder.getName(), folder.getId());
}
```

# WorkDocs コンテンツマネージャー

WorkDocs Content Manager は、WorkDocs サイトからコンテンツをアップロードまたはダウンロー ドする高レベルのユーティリティツールです。

### トピック

- WorkDocs コンテンツマネージャーの構築
- ドキュメントのダウンロード
- ドキュメントのアップロード

### WorkDocs コンテンツマネージャーの構築

WorkDocs Content Manager は、管理アプリケーションとユーザーアプリケーションに使用できます。

ユーザーアプリケーションの場合、開発者は匿名 AWS 認証情報と認証トークンを使用して WorkDocs Content Manager を構築する必要があります。

管理アプリケーションの場合、WorkDocs クライアントは (IAM) 認証情報で AWS Identity and Access Management 初期化する必要があります。さらに、それ以降の API 呼び出しでは、認証トー クンを省略する必要があります。

次のコードは、Java または C# を使用してユーザーアプリケーションの WorkDocs Content Manager を初期化する方法を示しています。

Java:

```
AWSStaticCredentialsProvider credentialsProvider = new AWSStaticCredentialsProvider(new AnonymousAWSCredentials());
```

```
AmazonWorkDocs client =
  AmazonWorkDocsClient.builder().withCredentials(credentialsProvider).withRegion("region").builder().withCredentials(credentialsProvider).withRegion("region").builder().withCredentials(credentialsProvider).withRegion("region").builder().withCredentials(credentialsProvider).withRegion("region").builder().withCredentials(credentialsProvider).withRegion("region").builder().withCredentials(credentialsProvider).withRegion("region").builder().withCredentials(credentialsProvider).withRegion("region").builder().withCredentialsProvider).withCredentialsProvider).withRegion("region").builder().withCredentialsProvider).withRegion("region").builder().withCredentialsProvider).withCredentialsProvider).withCredentialsProvid
```

ContentManager contentManager =
ContentManagerBuilder.standard().withWorkDocsClient(client).withAuthenticationToken("token").t

C#:

```
AmazonWorkDocsClient client = new AmazonWorkDocsClient(new AnonymousAWSCredentials(),
    "region");
ContentManagerParams params = new ContentManagerParams
{
    WorkDocsClient = client,
    AuthenticationToken = "token"
};
IContentManager workDocsContentManager = new ContentManager(param);
```

# ドキュメントのダウンロード

開発者は WorkDocs Content Manager を使用して、特定のバージョンまたは最新バージョンのド キュメントを WorkDocs からダウンロードできます。以下の例では、 Java および C# を使用してド キュメントの特定のバージョンをダウンロードします。

Note

ドキュメントの最新バージョンをダウンロードするには、VersionId リクエストの構築時 に GetDocumentStream を指定しないでください。

#### Java

```
ContentManager contentManager =
ContentManagerBuilder.standard().withWorkDocsClient(client).withAuthenticationToken("auth-
token").build();
// Download document.
GetDocumentStreamRequest request = new GetDocumentStreamRequest();
request.setDocumentId("document-id");
request.setVersionId("version-id");
```

// stream contains the content of the document version.
InputStream stream = contentManager.getDocumentStream(request).getStream();

#### C#

```
ContentManager contentManager =
ContentManagerBuilder.standard().withWorkDocsClient(client).withAuthenticationToken("auth-
token").build();
```

```
// Download document.
GetDocumentStreamRequest request = new GetDocumentStreamRequest();
request.setDocumentId("document-id");
request.setVersionId("version-id");
// stream contains the content of the document version.
InputStream stream = contentManager.getDocumentStream(request).getStream();
```

# ドキュメントのアップロード

WorkDocs Content Manager は、WorkDocs サイトにコンテンツをアップロードするための API を提供します。以下の例では、 Java および C# を使用してドキュメントをアップロードします。

Java

```
File file = new File("file-path");
InputStream stream = new FileInputStream(file);
UploadDocumentStreamRequest request = new UploadDocumentStreamRequest();
request.setParentFolderId("destination-folder-id");
request.setContentType("content-type");
request.setStream(stream);
request.setDocumentName("document-name");
contentManager.uploadDocumentStream(request);
```

C#

```
var stream = new FileStream("file-path", FileMode.Open);
UploadDocumentStreamRequest uploadDocumentStreamRequest = new
UploadDocumentStreamRequest()
{
ParentFolderId = "destination-id",
DocumentName = "document-name",
ContentType = "content-type",
Stream = stream
};
```

workDocsContentManager.UploadDocumentStreamAsync(uploadDocumentStreamRequest).Wait();